# 视频录制专用箱 PLAD860

产品说明书

第1页共11页

#### 一、产品说明

视频录制专用箱是集成了音视频采集、智能编码压缩及网络传输 等多种功能的数字监控产品。该产品结合 AI 智能分析平台使用,可 实现对各种实验考试操作过程的实时视频采集、存储以及 AI 智能分 析,客观保证了考生实验考试过程的真实留痕,并利用 AI 智能分析 技术提供客观辅助考评,避免了传统实验操作考评中主观因素等弊 端。其主要特性如下:

◆ 采用高性能处理芯片及平台,性能可靠、稳定。

◆ 采用先进的视频压缩技术,压缩比高,处理灵活,超低码率。

◆ 支持输出高分辨率视频,采集的图像清晰细腻。

◆ 支持移动侦测、遮挡报警、存储器满等智能报警功能。

◆ 支持越界侦测、场景变更侦测、动态分析等智能功能。

◆ 支持网络远程升级,实现远程维护。

二、产品外观

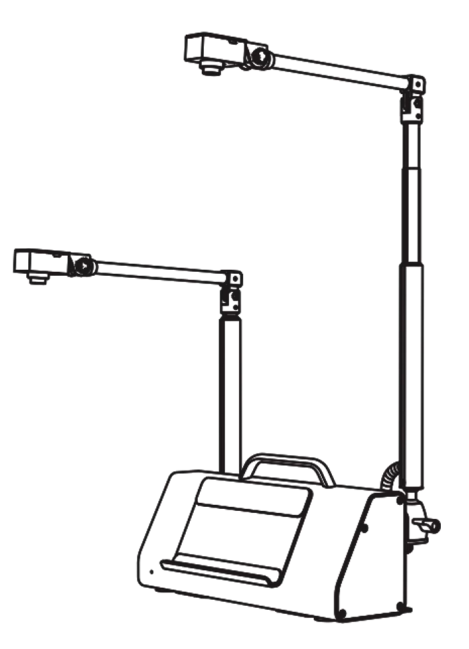

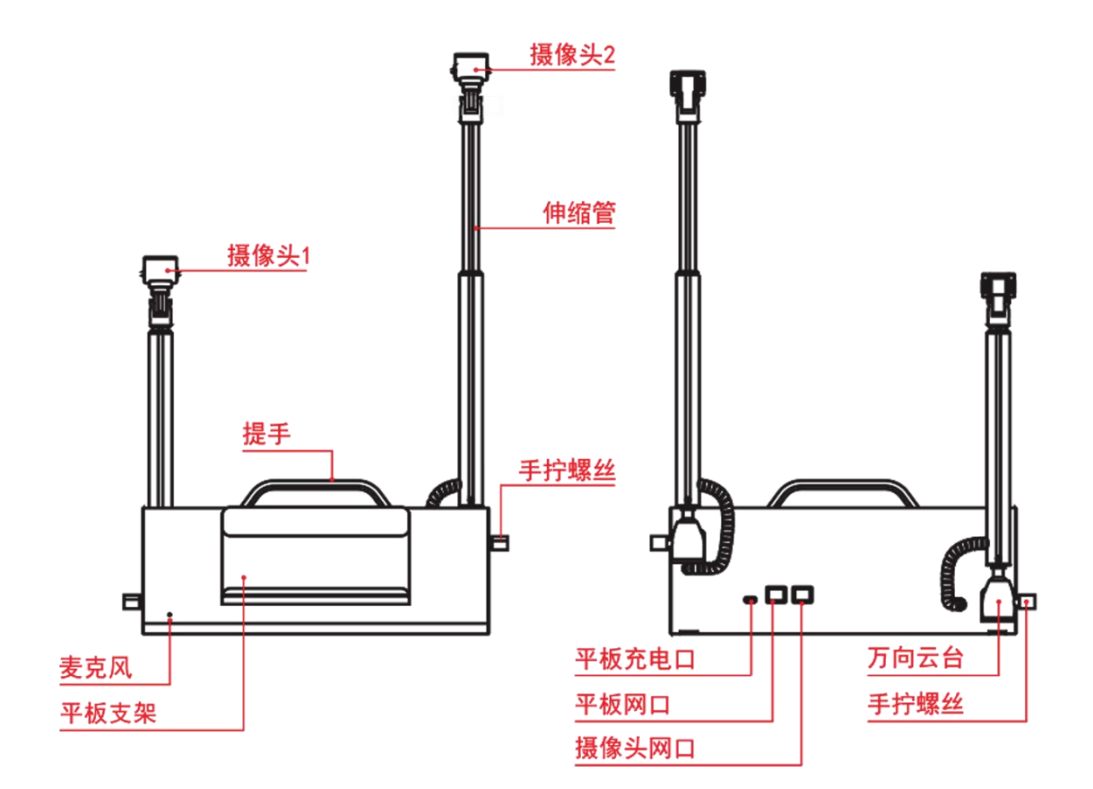

## 四、安装步骤

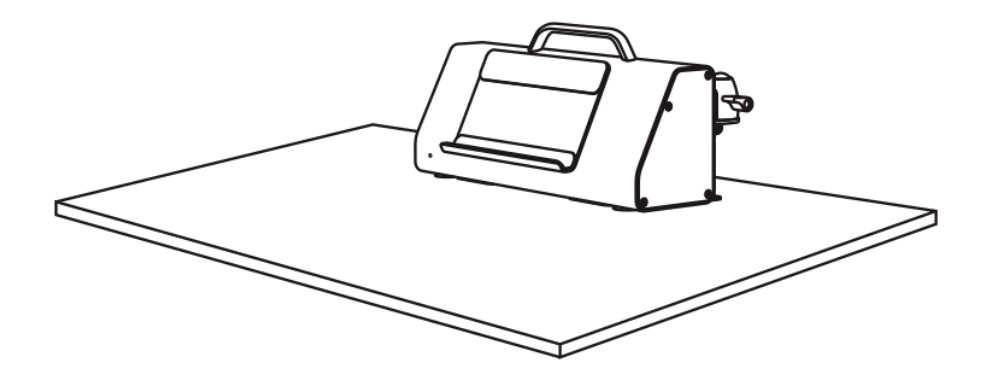

第一步:将设备平放在桌面上。

#### 第3页共11页

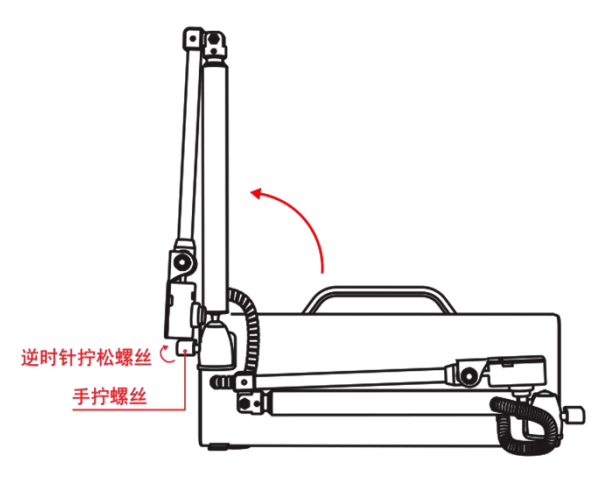

第二步: 逆时针方向将位于设备侧边的手拧螺丝拧松, 然后将伸缩杆 摆到所需角度, 拧紧侧边手拧螺丝。

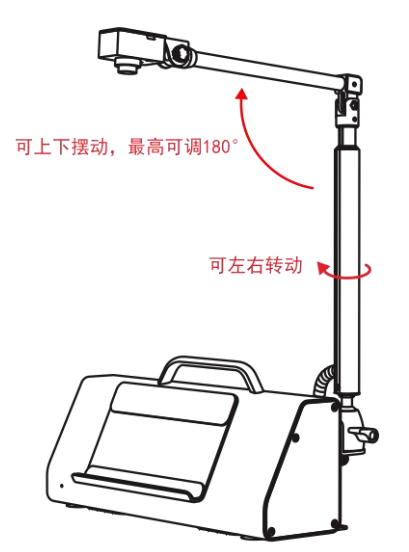

第三步: 手握伸缩杆中间部分, 左右调节伸缩杆摆放方向。将摄像头 支杆抬起, 旋转合适拍照角度, 拧紧设备侧边手拧螺丝, 固定伸缩杆 位置。

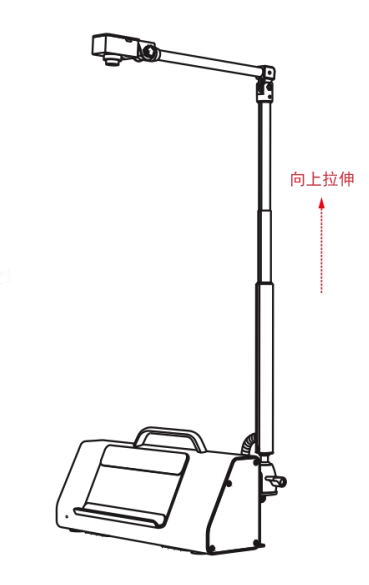

第四步:手握伸缩杆底部,根据实际使用场景,上下调节伸缩杆高度。

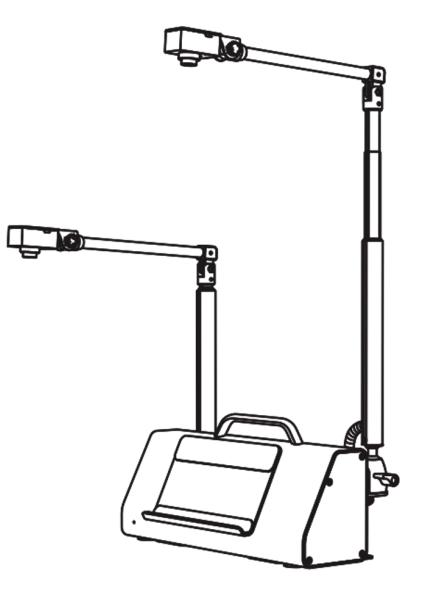

第五步:另外一边摄像头根据相同的方法进行调节即可。

## 五、设备接线

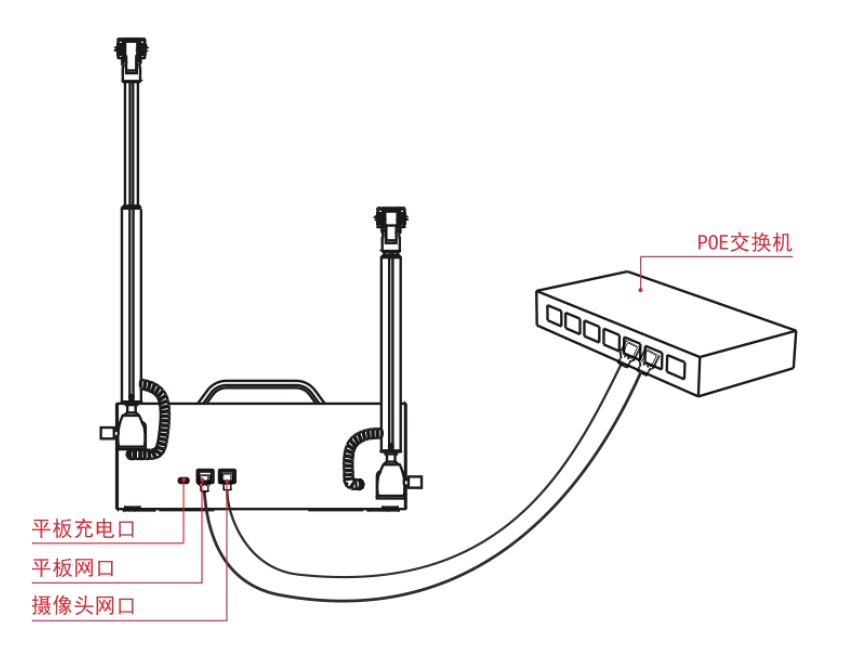

- ◆ 将 POE 交换机上的两条网线分别接入设备背后的平板网口和摄像 头网口上。
- ◆ 将平板电脑放到设备上,同时接好平板电脑和设备上的 Type-C 连接线。

注意:

(1) POE 交换机需支持 POE IEEE 802.3at 协议交换机。

(2) POE 交换机功率要求: 单端口供电功率 15W 以上。

## 六、快速使用指南

1、摄像头默认 IP 地址为 192.168.1.64,打开浏览器,输入默认 ip 地址即可访问该摄像机的管理页面。

初始化账号为: admin 密码为: pixel123.

#### 第6页共11页

2、当您的电脑未安装匹配的插件时,主界面将提示您下载并安装插件。

#### 请点击此处下载插件,安装时请关闭浏览器

3、请根据系统提示完成插件的安装。当插件安装完毕后,请重新输入网络摄像头默认 IP 地址,并输入系统登录信息才能正常显示预览 画面。

注意:

(1) 安装插件时请关闭浏览器,否则会造成安装不成功。

(2) 部分设备支持在 Google Chrome 45 及以上版本的浏览器,或 Firefox 52 及以上版本的浏览器上访问时,不需要安装

#### 插件,但设备部分功能将不支持配置,请以实际设备界面为准。

4、安装完成后再次登录该页面,双击 Camera 01、Camera 02 即可显示摄像头 1、摄像头 2 的预览界面。

▶ 获取帮助

登录网络摄像头界面后,可在右上角点击"帮助"获取更详细的 摄像机操作和系统配置指南。

▶ 退出系统

在网络摄像头主界面时,可点击右上角的"注销"安全退出系统。

#### 第7页共11页

# 七、设备参数

| 配置          | 技术参数                                                 |  |  |
|-------------|------------------------------------------------------|--|--|
| 摄像头         | 双路 400 万高清摄像头                                        |  |  |
| 传感器类型       | 1/2.7" Progressive Scan(逐行扫描) CMOS                   |  |  |
| 镜头          | 4mm,水平视场角 77°,垂直视场角 56°                              |  |  |
| 麦克风         | 内置自动增益控制(AGC)和DTS 降噪信号处理电路,灵                         |  |  |
|             | 敏度: -46db                                            |  |  |
| 平板充电口       | Type C 接口, 输出: DC5V-2A, USB 协议版本: USB2.0             |  |  |
| 平板网口        | 10M/100M 自适应以太网口, POE(802.3at)12W MAX                |  |  |
| 摄像头网口       | 10M/100M 自适应以太网口, POE(802.3at)14W MAX                |  |  |
| 视频压缩标准      | H. 265/H. 264/MJPEG                                  |  |  |
| H. 265 编码类型 | Main Profile                                         |  |  |
| H. 264 编码类型 | BaseLine Profile/Main Profile/High Profile           |  |  |
| 视频压缩码率      | $256~{ m Kbps}{\sim}16{ m Mbps}$                     |  |  |
| 音频压缩标准      | G. 711alaw/G. 722. 1/G. 711ulaw/MP2L2/G. 726/PCM     |  |  |
| 音频压缩码率      | 64Kbps(G. 711)/16Kbps(G. 722. 1)/16Kbps(G. 726)/32-1 |  |  |
|             | 60Kbps(MP2L2)/250Kbps(PCM)                           |  |  |
| 伸缩杆         | 最大伸缩距离 1250mm                                        |  |  |
| 设备尺寸        | 330mm×150mm×120mm(长×宽×高)                             |  |  |
| 工作环境        | 0°C~40°C                                             |  |  |
| 存储环境        | -10°C∼50°C                                           |  |  |

八、装箱清单

| 名称        | 数量  |  |
|-----------|-----|--|
| 视频录制专用箱   | 1台  |  |
| Type C数据线 | 1条  |  |
| 铝手提箱      | 1 个 |  |
| 使用手册      | 1本  |  |
| 保修卡       | 1张  |  |
| 合格证       | 1张  |  |

### 九、设备使用环境注意事项

- ◆ 要注意网线及电源线的合理连接,不要乱拉乱接,确保人员和 设备的安全。
- ◆ 设备的工作环境要求较高,避免在高温、高湿及多尘的环境下
   工作,必需保持环境的干净整洁。
- ◆镜头表面镀有防反射镀膜,沾有灰尘、油脂、指纹等时会产生 有害物质并导致其性能下降或引起刮痕、发霉等,一旦发现污 垢时请按下列方法处理。

(1) 沾染灰尘: 使用无油软刷或吹风皮球轻轻弹落灰尘。

(2)沾染油脂:将水滴或油用软布轻轻拭去并使之干燥,再 用无油棉布或镜头清洁纸沾上酒精或镜头清洁液后自镜头中 心向外擦拭。扔未擦净可换布反复擦拭数次。

◆ 网络安全维护

建议您对网络摄像机系统进行定期的网络安全评估,本公司可以提供相应的专业技术服务。

◆ 网口接口维护

请定期检查网口接口,防止因接口松动导致的摄像机镜头无图像。

十、常见故障分析

| 序号 | 故障现象                   | 原因分析                        | 处理方法                                                                                       |
|----|------------------------|-----------------------------|--------------------------------------------------------------------------------------------|
| 1  | 摄像头网口<br>LED 指示灯<br>不亮 | 正常现象                        | 该网口的指示灯是常灭的,不<br>是故障。                                                                      |
| 2  | 摄像机 IP<br>地址无法打<br>开   | 摄像头 IP 与<br>电脑 IP 不是<br>同一段 | 检查交换机是否接入路由器,<br>如果没接入路由器,电脑无法<br>自动获取 IP 地址,则需要手<br>动配置跟摄像机同一网段的<br>IP 地址才能打开摄像机管理<br>页面。 |

|   |       |            | 1、检查平板网口绿色 LED 是   |
|---|-------|------------|--------------------|
|   |       |            | 否亮,绿色 LED 不亮说明连接   |
|   |       | 1、Type C 连 | 不上, 需要检查 Type C 连接 |
|   | 平板能充  | 接线损坏。      | 线是否损坏。             |
| 3 | 电,但不能 | 2、路由器没     | 2、如果绿色常亮,橙色不亮。     |
|   | 上网    | 有接入互联      | 原因是平板获取不了 IP 地     |
|   |       | XX) 。      | 址,可检查路由器设置是否为      |
|   |       |            | 自动获取 IP 或检查是否已接    |
|   |       |            | 入互联网。              |

注:本操作手册所列图片仅供参考!产品规格、键位定义和外观如有 更改, 恕不另行通知!

#### 申明

请用户务必在使用过程中自行对资料备份,本公司对于因软件、 硬件的误操作,产品维修,电池更换或其他意外情况引起的个人数据 资料的丢失和损坏不负任何责任。同时我们无法控制用户对本手册可 能造成的误解,因此,本公司将不对在使用本手册过程中可能出现的 意外损坏负责,并不对因使用产品而引起的第三方索赔负责。